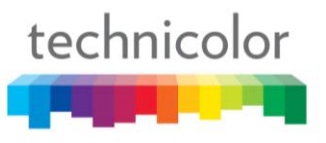

## **Understanding and configuring the QAM6**

The QAM6 is a 6 channel quadrature amplitude modulator that is expandable to 12 channels. The QAM6 can be expanded in multiples of 2 channels up to the 12 channel maximum. The channel expansion is accomplished by means of a software license file that is downloaded to the QAM6. It is designed to work exclusively with the COM1000 system and installs directly into the COM200 chassis. When you are connected to a COM1000 system click on the QAM link you are taken to the QAM page.

| COM1000 - Microsoft Internet Explorer provided by Thomson Multimedia     |            |                         |           |       |      |       | <u>- 0 ×</u> |        |        |                      |          |
|--------------------------------------------------------------------------|------------|-------------------------|-----------|-------|------|-------|--------------|--------|--------|----------------------|----------|
| 😋 🕞 ▼ 🖉 http://192.168.3.167/cgi-bin/webcmd?screen=Qai▼ 🐓 🗙 Live Search  |            |                         |           |       |      |       | <b>₽</b> -   |        |        |                      |          |
| ile Edit                                                                 | View Favor | ites To                 | ools H    | elp   |      |       |              |        |        |                      |          |
| × 🕸 👔                                                                    | 🧉 сом1000  |                         |           |       |      |       |              |        | 🟠 -    | 🔊 👻 🖶 🔹 🔂 Page 🔹 🎯 T | ools + » |
| D111                                                                     |            | $\overline{\mathbf{v}}$ | <b>TA</b> | LOO   | v    |       |              |        |        |                      | <b></b>  |
| Commands: Discover, PairingInfo, TuneAll, Help                           |            |                         |           |       |      |       |              |        |        |                      |          |
| Scan, Refresh, Display, SysInfo, HealthInfo, EPG, Syslog, ATSC, 401, QAM |            |                         |           |       |      |       |              |        |        |                      |          |
| EdgeOAM Modulator                                                        |            |                         |           |       |      |       |              |        |        |                      |          |
| Which E                                                                  | dgeQam (1  | 92.16                   | 8.6.1     | +chas | sis) | . 1   | 92.16        | 8.6.11 |        |                      |          |
| Submi                                                                    | t Query    | qaml                    | og        |       |      |       |              |        |        |                      |          |
|                                                                          |            |                         |           | _     |      |       |              |        |        |                      |          |
| Mega                                                                     | -Blts      | Pe:                     | rs        | eco   | na   | nel   |              |        |        |                      |          |
|                                                                          | PortBase   | Chan                    | -1        | -2    | -3   | -4    | -5           | -6     | total  | 1                    |          |
| Oam1                                                                     | 16         | 30                      | 8.8       | 71    | 0.0  | 0.0   | 0.0          | 0.0    | 15.9   |                      |          |
| Quant.                                                                   | 32         | 31                      | 3.4       | 80    | 0.0  | 0.0   | 0.0          | 0.0    | 12.3   |                      |          |
| Qam2                                                                     | 40         | 22                      | 5.7       | 0.5   | 0.0  | 0.0   | 0.0          | 0.0    | 14.1   |                      |          |
| Qamo                                                                     | 48         | 52                      | 5.7       | 8.4   | 0.0  | 0.0   | 0.0          | 0.0    | 14.1   |                      |          |
| Qam4                                                                     | 64         | 33                      | 8.3       | 5.6   | 0.0  | 0.1   | 0.0          | 0.0    | 13.9   |                      |          |
| Qam5                                                                     | 80         | 34                      | 5.9       | 4.1   | 0.0  | 0.0   | 0.0          | 0.0    | 10.0   |                      |          |
| Qam6                                                                     | 96         | 35                      | 3.3       | 1.7   | 2.9  | 1.7   | 1.9          | 1.7    | 13.1   |                      |          |
| Qam7                                                                     | 112        | 36                      | 2.4       | 2.1   | 2.4  | 3.3   | 2.8          | 1.3    | 14.2   |                      |          |
| Qam8                                                                     | 128        | 37                      | 2.9       | 1.9   | 1.4  | 0.1   | 0.0          | 0.0    | 6.2    |                      |          |
| Qam9                                                                     | 144        | 38                      | 2.3       | 12.0  | 0.0  | 0.0   | 0.0          | 0.0    | 14.4   |                      |          |
| Qam10                                                                    | 160        | 39                      | 15.6      | 13.6  | 0.0  | 0.0   | 0.0          | 0.0    | 29.1   |                      |          |
| Qam11                                                                    | 176        | 40                      | 10.5      | 5.7   | 0.0  | 0.0   | 0.0          | 0.0    | 16.3   |                      |          |
| Oam12                                                                    | 192        | 41                      | 4.8       | 3.3   | 0.9  | 0.0   | 0.0          | 0.0    | 9.0    |                      |          |
| Total                                                                    |            |                         |           |       |      | 0.0   | 0.0          | 0.0    | 168.6  |                      |          |
|                                                                          |            |                         |           |       |      |       |              |        | 108.0  |                      |          |
| COIL.                                                                    | IOL        | hwVer:                  | sion :    | = 0.6 | . sw | Vers: | ion :        | = 1.   | 9.5. t | empC = 35            |          |
| MAC = 8                                                                  | 0:c6:ab:0  | 8:26:                   | 80, 1     | icens | eCou | nt =  | 12           |        | ,      |                      |          |
| baseCha                                                                  | nnel:      | A=                      | 30        | в= 34 |      | c= 3  | 8            |        |        |                      | .        |
| carrierOn: A=1 1 1 1 B=1 1 1 C=1 1 1 1                                   |            |                         |           |       |      |       |              |        |        |                      |          |
| alternateIp: 192.168.6.2                                                 |            |                         |           |       |      |       |              |        |        |                      |          |
| titpIp:                                                                  |            | 119.                    | 2.100.3   | .200  |      |       |              |        |        |                      |          |
| tftpFilename:                                                            |            |                         |           |       |      |       |              |        |        |                      |          |
| Submi                                                                    | t Query    | 1-                      |           |       |      |       |              |        |        |                      |          |
|                                                                          |            |                         |           |       |      |       |              |        |        |                      | -        |

Figure 1

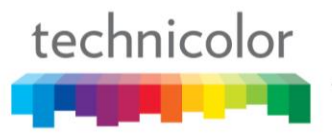

As you can see there is a lot of information presented on this page. The page can be broken down functionally into three main sections:

- EdgeQAM Modulator
- Mega-Bits Per Second
- Control

### **EdgeQAM Modulator Section**

### EdgeQAM Modulator

| Which EdgeQam | (192.168.6.1+chassis): | 192.168.6.11 |
|---------------|------------------------|--------------|
| Submit Query  | qamLog                 |              |
|               |                        |              |

Figure 2

The **EdgeQAM Modulator** section provides the user with the ability to address more than one QAM6 in a system. It also allows the user to retrieve the log file for all the QAM6's in the system. The formula that is used to calculate the QAM6 IP address is 192.168.6.1+Chassis ID. In figure 2 above we can see the QAM6 IP address is 192.168.6.11. This tells us that the Chassis ID of the chassis this QAM6 is installed in is 10. If we were looking at a QAM6 that is installed in a chassis with a Chassis ID of 4 the QAM6 IP address would be 192.168.6.5.

If you have more than one QAM6 in a system you would put the IP address of the QAM6 you wish to connect to in the box on the right side and click on the **Submit Query** button.

To retrieve the log file for the QAM6 you are currently communicating with click on the **qamLog** button. This will print the qam log buffer on the page. It can be copied and pasted into a text file, email, etc.

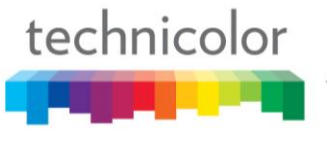

## **Mega-Bits Per Second Section**

|       | PortBase | Chan | -1   | -2   | -3  | -4  | -5  | -6  | total |
|-------|----------|------|------|------|-----|-----|-----|-----|-------|
| Qam1  | 16       | 30   | 8.8  | 7.1  | 0.0 | 0.0 | 0.0 | 0.0 | 15.9  |
| Qam2  | 32       | 31   | 3.4  | 8.9  | 0.0 | 0.0 | 0.0 | 0.0 | 12.3  |
| Qam3  | 48       | 32   | 5.7  | 8.4  | 0.0 | 0.0 | 0.0 | 0.0 | 14.1  |
| Qam4  | 64       | 33   | 8.3  | 5.6  | 0.0 | 0.1 | 0.0 | 0.0 | 13.9  |
| Qam5  | 80       | 34   | 5.9  | 4.1  | 0.0 | 0.0 | 0.0 | 0.0 | 10.0  |
| Qam6  | 96       | 35   | 3.3  | 1.7  | 2.9 | 1.7 | 1.9 | 1.7 | 13.1  |
| Qam7  | 112      | 36   | 2.4  | 2.1  | 2.4 | 3.3 | 2.8 | 1.3 | 14.2  |
| Qam8  | 128      | 37   | 2.9  | 1.9  | 1.4 | 0.1 | 0.0 | 0.0 | 6.2   |
| Qam9  | 144      | 38   | 2.3  | 12.0 | 0.0 | 0.0 | 0.0 | 0.0 | 14.4  |
| Qam10 | 160      | 39   | 15.6 | 13.6 | 0.0 | 0.0 | 0.0 | 0.0 | 29.1  |
| Qam11 | 176      | 40   | 10.5 | 5.7  | 0.0 | 0.0 | 0.0 | 0.0 | 16.3  |
| Qam12 | 192      | 41   | 4.8  | 3.3  | 0.9 | 0.0 | 0.0 | 0.0 | 9.0   |
| Total |          |      |      |      |     |     |     |     | 168.6 |

### Mega-Bits Per Second

#### Figure 3

The **Mega-Bits Per Second** section of the QAM page is purely informational. The information is presented in a grid format with qam channels (Qam1 – Qam12) displayed in the vertical axis and sub channels (-1 through -6) displayed in the horizontal axis. If you use sub channels beyond -6 the grid will automatically increase in size to accommodate them.

Starting with the left most column we see it contains the QAM channels Qam1 through Qam12. These QAM channels are not separated this way on the grid, but are in fact, 3 groups of 4 channels with each group going through one of the 3 up convertor ICs on the QAM6 (A, B and C). Qam1-Qam4 belong to group A, Qam5-Qam8 belong to group B and finally Qam9-Qam12 belong to group C. The importance of this relationship will become obvious in the **Control** section text later on in your reading.

The next column to the right is the PortBase. The PortBase relates to the QAM channel immediately to the left of the PortBase (the PortBase for Qam12 is 192). The PortBase value is there for your convenience and can be used to quickly determine which port to send the transport stream to get the programming on the Major-minor channel you want that program to be on. The formula to determine the port value to use is Port = QamChannel X 16 + QamSubChannel. So for Qam2, QamSubChannel3 it

# technicolor

would be 2 X 16 = 32 32 + 3 = 35 so a port value of 35 will send the programming to the RF channel representing Qam2 QamSubChannel 3. Another way to look at it is Port = PortBase + SubChannel. The portBase listed in the grid for Qam2 is 32 and 32 + 3 = 35.

The next column to the right is Chan. This is the RF channel that the QamChannel represents. This channel is set in the Control section of the QAM page using the baseChannel variable. The base channel variable sets the first of the four RF channels of the up convertor IC. This is explained in detail in the Control section of this document.

The next bunch of columns are labeled -1, -2, etc. These columns represent the QamSubChannels (minor number) of the each of the 12 QAM channels. In the box at the intersection of a QAM channel and a sub channel is the bitrate of the transport stream being sent to that QAM channel - subChannel. This data rate is expressed in megabits per second.

The rightmost column shows the total bitrate for each QAM channel (Qam1-Qam12) and at the bottom the total bitrate for the entire QAM6.

## **Control Section**

| Control            |                                              |
|--------------------|----------------------------------------------|
| chassisId = 10, hw | Version = 0.6, swVersion = 1.9.5, tempC = 35 |
| MAC = 80:c6:ab:08: | 26:80, licenseCount = 12                     |
| baseChannel:       | A=30 B=34 C=38                               |
| carrierOn:         | A=1 1 1 1 B=1 1 1 C=1 1 1 1                  |
| alternateIp:       | 192.168.6.2                                  |
| tftpIp:            | 192.168.3.250                                |
| tftpFilename:      |                                              |
| reset:             | 0                                            |
| Submit Query       |                                              |

#### Figure 4

The **Control** section of the QAM page is both informational and used for configuration of the QAM6 and software updates. In figure 4 across the top of the section you find the chassisID, the hwVersion (this is the version of the FPGA firmware), swVersion and tempC (averaged temperature of IC) below this is the MAC of the QAM6 Ethernet port and the license count (number of functional QAM channels).

Below the informational portion of the of the **Control** section you find the *baseChannel* setting for each of the 3 up convertor ICs (A, B and C) that are on the QAM6. This is where you set the RF channel that

# technicolor

each of the qam channels will represent. Because each of the 3 ICs represents 4 RF channels those channels must maintain adjacent channel frequency spacing. This means you can NOT cross band boundaries within a single IC that violate the 6 MHz channel spacing. The QAM6 follows the North American Cable Frequency band plan (See figure 5 below). The *baseChannel* represents the first channel of the group of 4 channels within that IC. If the baseChannel of IC A was set to 30 that up convertor will output RF channels 30, 31, 32 and 33.

The *carrierOn* line is broken down into 3 groups of 4 boxes. Each group represents an up convertor IC (A, B and C). Each box represents a single qam channel. By changing the content of the box we control the RF output of that qam channel (1 = ON, 0 = OFF). To change the state off an RF carrier enter 1 or 0 into the appropriate box and click on the **Submit Query** button. The QAM6 may have 6, 8, 10 or 12 channels enabled. If the QAM6 has less than 12 channels enabled they may be any of the 12 possible channels. This allows you to use all three up convertor ICs to create a channel ring that may be in up to 3 different bands. The software will only allow you to turn on the number of channels the QAM6 is licensed for.

The *alternatelp* is a second IP address that can be used to send transport streams to the QAM6. This IP address can be a multicast or a unicast address. Transport streams sent to the QAM6 via this address are assigned to a qam channel—sub channel using the same port number system as the primary IP address. You can only send one single program transport stream to any port.

The *tftplp* is the IP address of the NIC that is connecting the tftp server to the COM1000 system. The tftp server is used to transfer files to the COM1000 system components. This includes software updates, license files, software keys, etc.

The *tftpFilename* is where you put the name of the file you are going to transfer to the QAM6. This will be a software update, license file, etc.

The *reset* field is used to software reset the QAM6. Set this field to 1 and click the **Submit Query** button to reset the QAM6.

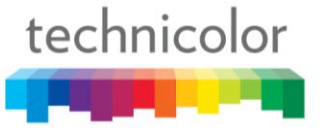

| Channel #  | Frequency | Channel #        | Frequency | Channel # | Frequency | Channel #  | Frequency |  |
|------------|-----------|------------------|-----------|-----------|-----------|------------|-----------|--|
| LOW Band   |           | SUPER Band Contd |           | ULTRA     | Band      | JUMBO Band |           |  |
| 2          | 57 MHz    | 31               | 267 MHz   | 65        | 471 MHz   | 100        | 651 MHz   |  |
| 3          | 63 MHz    | 32               | 273 MHz   | 66        | 477 MHz   | 101        | 657 MHz   |  |
| 4          | 69 MHz    | 33               | 279 MHz   | 67        | 483 MHz   | 102        | 663 MHz   |  |
| MID        | band      | 34               | 285 MHz   | 68        | 489 MHz   | 103        | 669 MHz   |  |
| 95         | 93 MHz    | 35               | 291 MHz   | 69        | 495 MHz   | 104        | 675 MHz   |  |
| 96         | 99 MHz    | 36               | 297 MHz   | 70        | 501 MHz   | 105        | 681 MHz   |  |
| 97         | 105 MHz   | HYPEF            | R Band    | 71        | 507 MHz   | 106        | 687 MHz   |  |
| 98         | 111 MHz   | 37               | 303 MHz   | 72        | 513 MHz   | 107        | 693 MHz   |  |
| 99         | 117 MHz   | 38               | 309 MHz   | 73        | 519 MHz   | 108        | 699 MHz   |  |
| MID        | Band      | 39               | 315 MHz   | 74        | 525 MHz   | 109        | 705 MHz   |  |
| 14         | 123 MHz   | 40               | 321 MHz   | 75        | 531 MHz   | 110        | 711 MHz   |  |
| 15         | 129 MHz   | 41               | 327 MHz   | 76        | 537 MHz   | 111        | 717 MHz   |  |
| 16         | 135 MHz   | 42               | 333 MHz   | 77        | 543 MHz   | 112        | 723 MHz   |  |
| 17         | 141 MHz   | 43               | 339 MHz   | 78        | 549 MHz   | 113        | 729 MHz   |  |
| 18         | 147 MHz   | 44               | 345 MHz   | 79        | 555 MHz   | 114        | 735 MHz   |  |
| 19         | 153 MHz   | 45               | 351 MHz   | 80        | 561 MHz   | 115        | 741 MHz   |  |
| 20         | 159 MHz   | 46               | 357 MHz   | 81        | 567 MHz   | 116        | 747 MHz   |  |
| 21         | 165 MHz   | 47               | 363 MHz   | 82        | 573 MHz   | 117        | 753 MHz   |  |
| 22         | 171 MHz   | 48               | 369 MHz   | 83        | 579 MHz   | 118        | 759 MHz   |  |
| HIGH       | HIGH Band |                  | 375 MHz   | 84        | 585 MHz   | 119        | 765 MHz   |  |
| 7          | 177 MHz   | 50               | 381 MHz   | 85        | 591 MHz   | 120        | 771 MHz   |  |
| 8          | 183 MHz   | 51               | 387 MHz   | 86        | 597 MHz   | 121        | 777 MHz   |  |
| 9          | 189 MHz   | 52               | 393 MHz   | 87        | 603 MHz   | 122        | 783 MHz   |  |
| 10         | 195 MHz   | 53               | 399 MHz   | 88        | 609 MHz   | 123        | 789 MHz   |  |
| 11         | 201 MHz   | 54               | 405 MHz   | 89        | 615 MHz   | 124        | 795 MHz   |  |
| 12         | 207 MHz   | 55               | 411 MHz   | 90        | 621 MHz   | 125        | 801 MHz   |  |
| 13         | 213 MHz   | 56               | 417 MHz   | 91        | 627 MHz   | 126        | 807 MHz   |  |
| SUPER Band |           | 57               | 423 MHz   | 92        | 633 MHz   | 127        | 813 MHz   |  |
| 23         | 219 MHz   | 58               | 429 MHz   | 93        | 639 MHz   | 128        | 819 MHz   |  |
| 24         | 225 MHz   | 59               | 435 MHz   | 94        | 645 MHz   | 129        | 825 MHz   |  |
| 25         | 231 MHz   | 60               | 441 MHz   |           |           | 130        | 831 MHz   |  |
| 26         | 237 MHz   | 61               | 447 MHz   |           |           | 131        | 837 MHz   |  |
| 27         | 243 MHz   | 62               | 453 MHz   |           |           | 132        | 843 MHz   |  |
| 28         | 249 MHz   | 63               | 459 MHz   |           |           | 133        | 849 MHz   |  |
| 29         | 255 MHz   | 64               | 465 MHz   |           |           | 134        | 855 MHz   |  |
| 30         | 261 MHz   |                  |           |           |           |            |           |  |

## North American Cable Television Frequency plan

### Figure 5

For more information about the COM1000 system please check our website. www.technicolor.com/mcs